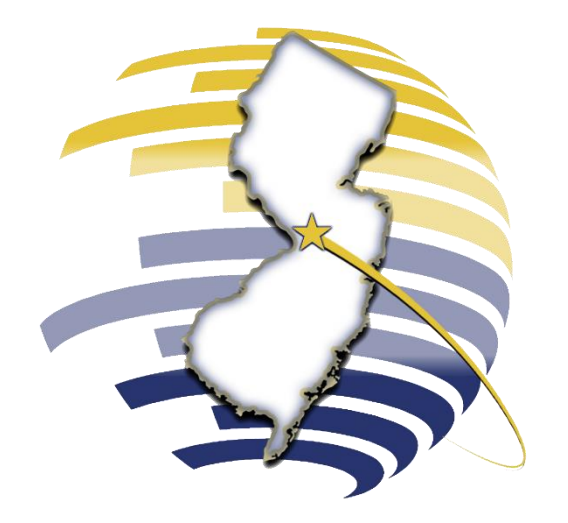

## NEW JERSEY DIVISION OF TAXATION

Creating a New Jersey Tax Portal Account – Delegates

TAXPORTAL.NJ.GOV

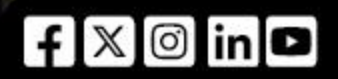

Rev. 05/25

You must create a **Portal Profile (user profile)** to log in, access services, manage your settings and user information, and interact with the platform for the portal. Once your profile is created, the business administrator will need to **link your account**.

Example: Through the portal, the Administrator delegates their tax preparer to file returns and make payments.

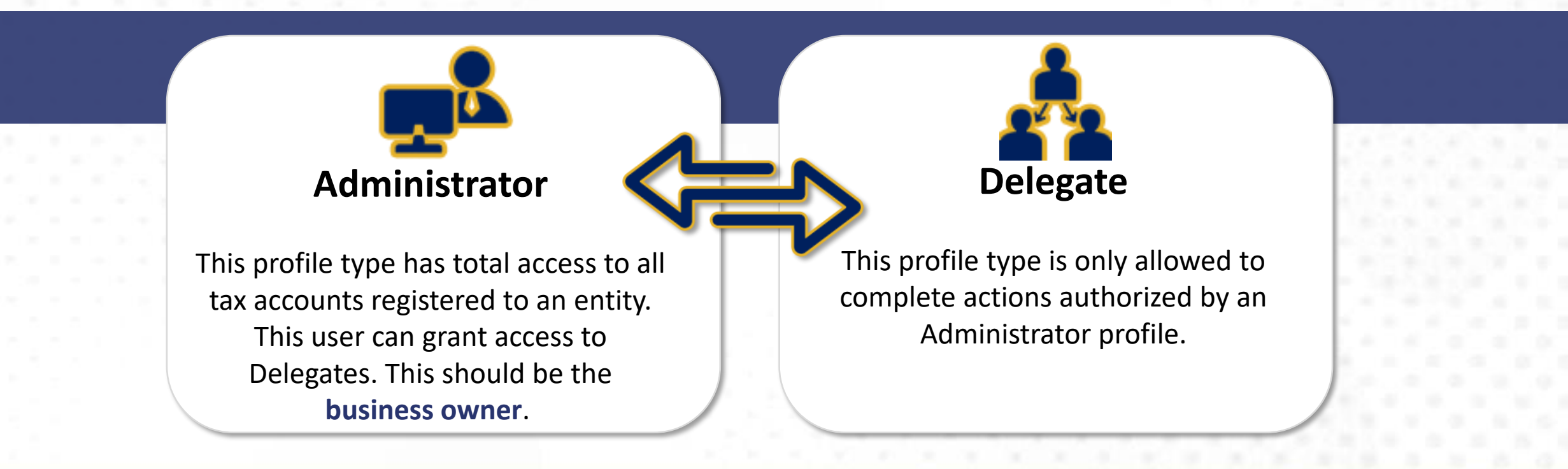

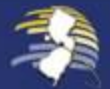

CREATING A DELEGATE ACCOUNT AND LINKING TO MYNEWJERSEY ID

Click Create a New Account under the New Tax Portal Users box.

Choose Delegate Account. Then click Create a New Delegate Account.

Fill in the Submitter Information for your tax portal profile, check "I'm not a robot," and click **Next** to create your **myNewJersey login**.

Agree to the Terms and Conditions, select Yes to enter your myNewJersey criteria, or select No to create your myNewJersey account.

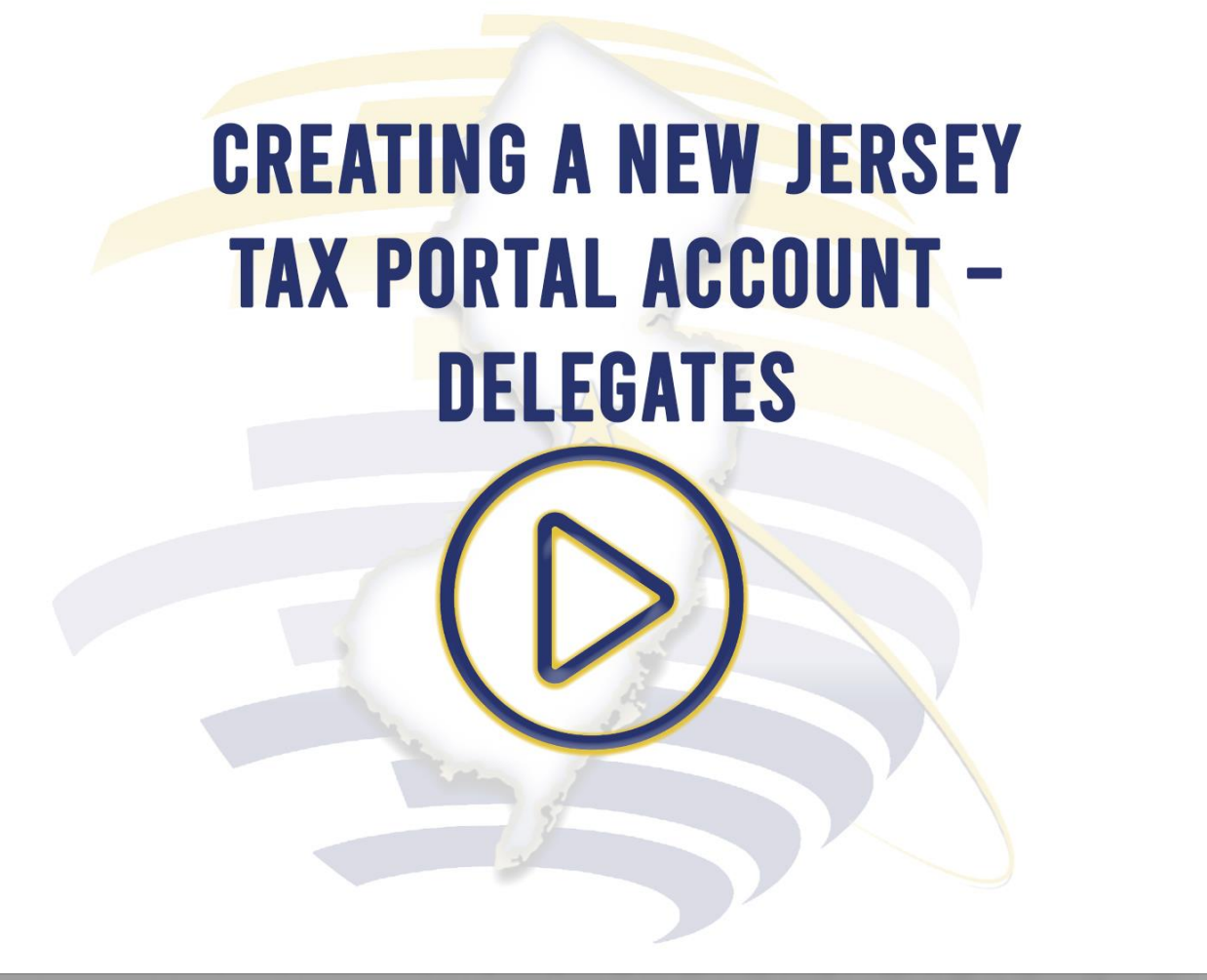

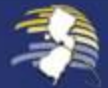

2

3

4

CREATING A DELEGATE ACCOUNT AND LINKING TO MYNEWJERSEY ID

#### Click OK on the pop-up.

After selecting **OK**, you will receive directions. The Registration Confirmation Number will be in your profile, and a system-generated email will be sent with the same number.

Click **Profile Information** on the toolbar, then select **User Profile**.

Your **Registration Confirmation Number** will appear. Share it with the Account Administrator.

# **CREATING A NEW JERSEY** TAX PORTAL ACCOUNT -DELEGATES

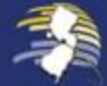

8

5

6

3 4 5 1 2 Click the Go to Enter your Click taxportal.nj.gov **myNewJersey** Tax Delegate icon OK login details to access your

Portal

The Delegate Portal will show the entity and tax accounts you can manage

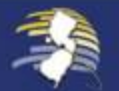

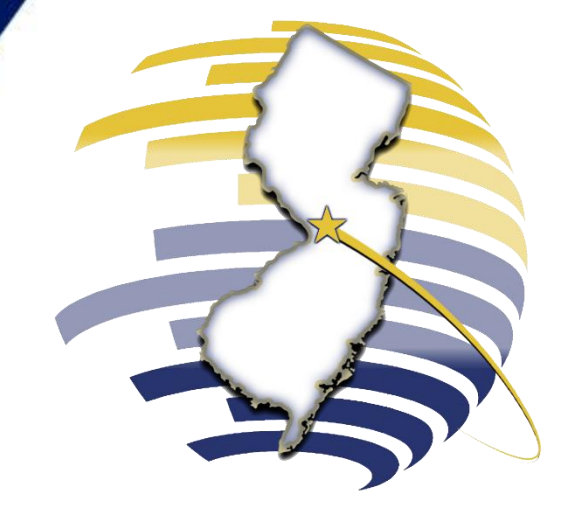

### WELCOME TO THE NEW JERSEY TAX PORTAL

For additional assistance, contact our Customer Service Center Monday-Friday, 8:00 a.m. – 4:00 p.m. EDT at 609–772–8577.

f 🛛 🖸 in 🗗